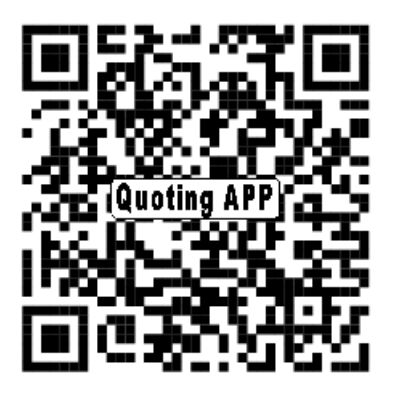

**CLICK HERE FOR YOUR FREE APP** 

## Once you scan the above QR code or click on the above link from you smart phone- follow the directions below:

## iPhone-

- 1) Once the quote engine is opened, you will need your device to open it in whatever browser you use. Example- Safari. (*My iPhone has an icon at the bottom right corner that looks like a compass.*)
- Once it has opened in your browser, you will need to "Add To Home Screen". There should be an icon at the bottom that looks like a square with an arrow coming out of it.
- 3) Click on the "Add To Home Screen", name the app and you will have an icon on your phone.

## Android-

- 1) Each QR reader will be slightly different. Once you have scanned, select to open in the android browser.
- 2) Once the quote engine is opened, on the bottom left of your phone push the 4 squares button.
- 3) Select Bookmarks. On the top left, you can select add, and it will bookmark your current page. Select Ok. Once you have the bookmark created, hold down on the tile for the quoting engine, a menu will appear, and select "Add shortcut to Home"

From that point forward you will only need to tap the LFI icon to run illustrations.